| Submit an Agreement |                        |                             |   |               |   |                  |                                                                                                    |
|---------------------|------------------------|-----------------------------|---|---------------|---|------------------|----------------------------------------------------------------------------------------------------|
|                     | Create Agreement       |                             |   |               |   | 1.               | From My Inbox, click the <b>Create Agreement</b> button.                                                                    |
| =                   | All Agreements Reports | Filter V                    |   | Name          | • | 2.               | Complete the pages. To<br>move to the next page, click<br><b>Continue</b> . Use left navigator<br>to jump to specific page. |
|                     | Creating New Agreement | (So to forms marks) if Halo |   | Next Steps    |   | 3.               | On the last page, click<br><b>Finish</b> .                                                                                  |
|                     | Agreement Upload 1 2 3 | Save Continue <b>O</b>      | 2 | -> Submit - 4 |   | <b>4</b> .<br>5. | On the left, click <b>Submit</b> .<br>Click <b>OK</b> to accept the<br>statement and submit the<br>agreement.               |
|                     | Save F                 | Finish 3                    |   | £+            |   |                  |                                                                                                    |